## How to Print Requests

(to be done AFTER request has been submitted to the core)

To print a copy of your request, follow the steps below:

Step 1: Navigate to the "View My Requests" tab

**Step 2:** Locate the correct request

## **Step 3:** Click on the pencil and arrow icon

| I the Elizabeth Fekete Hill X  |                                                                                                    |                                                                                                    |                         |                                             |                              |                           |                                    |                                            |  |  |  |  |  |
|--------------------------------|----------------------------------------------------------------------------------------------------|----------------------------------------------------------------------------------------------------|-------------------------|---------------------------------------------|------------------------------|---------------------------|------------------------------------|--------------------------------------------|--|--|--|--|--|
| -> C A Secure   https:/        | (jaccorefacilities.org/service_center/40                                                              | XE6/7tai                                                                                                    | pxindnisti              |                                             |                              |                           |                                    | Q 7 2 D                                    |  |  |  |  |  |
| Lab Solution                   | ns                                                                                                    | system upgrades (Jan. 2017)   HELP   my profile   logout Suly Researcher                                                                                                    |                         |                                             |                              |                           |                                    |                                            |  |  |  |  |  |
| A part of Agilant Technologies |                                                                                                    |                                                                                                    |                         |                                             |                              |                           | Search cores and services Go!      |                                            |  |  |  |  |  |
|                                |                                                                                                    |                                                                                                    |                         |                                             |                              |                           |                                    | 4                                          |  |  |  |  |  |
| home                           | The Elizabeth                                                                                         | Fel                                                                                                    | kete His                | tology Laborato                             | arv.                         |                           | -                                  |                                            |  |  |  |  |  |
| communications (3)             | The Engapeer                                                                                          |                                                                                                    |                         | tology Euborate                             | <i>,,,,</i>                  | Step 1: Navigate to       | the OX                             | The Jackson<br>Laboratory                  |  |  |  |  |  |
| list all cores                 |                                                                                                    |                                                                                                    |                         |                                             |                              |                           |                                    | Leading the search<br>for tomorrow's cures |  |  |  |  |  |
| 1                              |                                                                                                    | 1                                                                                                    |                         |                                             |                              |                           | -                                  |                                            |  |  |  |  |  |
| my labs                        | Step 2: Locate the correct                                                                            | t                                                                                                    |                         |                                             |                              | About Our Co              | re Request Services Van My Re      | quests Contact Us PO (0)                   |  |  |  |  |  |
| people search                  | request Reload                                                                                        |                                                                                                    |                         |                                             |                              |                           |                                    |                                            |  |  |  |  |  |
|                                |                                                                                                    |                                                                                                    |                         |                                             |                              |                           |                                    |                                            |  |  |  |  |  |
|                                |                                                                                                    |                                                                                                    | ▼active requests        |                                             |                              |                           |                                    |                                            |  |  |  |  |  |
|                                | Searching within active requests; Results in this tab are restricted by Status (show details)         |                                                                                                    |                         |                                             |                              |                           |                                    |                                            |  |  |  |  |  |
|                                | Please use the filter panels in t                                                                     | Please use the lifer panels in the left-hand men to drill down to requests of interest. You can also save lifers to custom tabsit <u>Click here for more details</u> , berg 3: cuick on the panels of and arrow icon |                         |                                             |                              |                           |                                    |                                            |  |  |  |  |  |
|                                | <ul> <li>Hide Filters</li> </ul>                                                                      |                                                                                                    | 1                       |                                             |                              |                           | (                                  |                                            |  |  |  |  |  |
|                                | ▼ Keywords                                                                                            | Kezzetta     Displaying 12 cet of 12 results. (Page 1 of 1)                                                                                                    |                         |                                             |                              |                           |                                    |                                            |  |  |  |  |  |
|                                | Go                                                                                                    | 1                                                                                                    | date                    | for                                         | service id                   | 😡 status                  | cost                               | ~                                          |  |  |  |  |  |
|                                | ▼ Status                                                                                              | 6                                                                                                    | Jan 26                  | Sally Researcher                            | HIS-17- BAHR-13              | Walting for Core to Begin | \$130.75                           | \$ Q                                       |  |  |  |  |  |
|                                | Pinancials Approved (3)     Processing (2)     Proposed (1)     Proposed (1)     Researcher Fruit (2) | 3)                                                                                                    | (Jun 26 2017)           | iLab Test (Testing) Lab                     |                              |                           | (\$104.60)<br>Karen Moore start:Ja | start: Jap 25                              |  |  |  |  |  |
|                                |                                                                                                    | 1                                                                                                    | 4                       |                                             | 100 47 704107 40             |                           | 4000.00                            | completed: Jan 25                          |  |  |  |  |  |
|                                | Researcher In Agreem (                                                                                | 4)                                                                                                    | (Jan 25 2017)           | (Lab Test (Testing) Lab                     | HIS-17- BAHK-10              | waiting for Core to Agree | (\$0.00)                           | S 10 16                                    |  |  |  |  |  |
|                                | <ul> <li>Category</li> </ul>                                                                          | •                                                                                                    | Jan 25<br>(Jan 25 2017) | Sally Researcher<br>(Lab Test (Testing) Lab | HIS-17- BAHR-[CID]           | Waiting to Submit to Core | \$0.00                             | \$ 34                                      |  |  |  |  |  |
|                                | ► Labeis                                                                                              |                                                                                                    |                         |                                             |                              | () Submit                 | (35.00)                            |                                            |  |  |  |  |  |
|                                | Assigned To                                                                                           |                                                                                                    | Jan 25<br>(Jan 25 2017) | Sally Researcher<br>(Lab Test (Testing) Lab | HIS-17- BAHR-[CID]           | Waiting to Submit to Core | \$0.00                             | 284                                        |  |  |  |  |  |
|                                | ► Lab                                                                                                 |                                                                                                    |                         |                                             |                              |                           | (\$0.00)                           |                                            |  |  |  |  |  |
|                                | Owner                                                                                                 |                                                                                                    | Jan 25                  | Sally December                              | HIS. 17. RAHD.0              | Waites for Core to Amer   | 805.20                             | 6.75                                       |  |  |  |  |  |
|                                | Institution                                                                                           |                                                                                                    | (Jan 25 2017)           | iLab Test (Testing) Lab                     | migen / pAnkey               | watery to core to Agree   | (\$52.16)                          | See 15. 15                                 |  |  |  |  |  |
|                                | <ul> <li>Payment Number</li> </ul>                                                                    | •                                                                                                    | Jan 25<br>(Jan 25 2017) | Sally Researcher                            | HIS-17- BAHR-8               | Waiting for Core to Agree | \$46.68                            | \$ @ #                                     |  |  |  |  |  |
|                                | Payment Method                                                                                        |                                                                                                    | Jan 24                  | Sally Researcher                            | HIS-17-BAHR-5                | Waiting for Core to Begin | \$300.00                           | 204                                        |  |  |  |  |  |
|                                | Request Date                                                                                          |                                                                                                    | (Jan 24 2017)           | ILab Test (Testing) Lab                     | aranti22                     |                           | (\$0.00)                           |                                            |  |  |  |  |  |
|                                | Request Date                                                                                          |                                                                                                    |                         |                                             | a grant122                   |                           | Locley Rech                        |                                            |  |  |  |  |  |
|                                | Request Date      Start Date                                                                          |                                                                                                    | Jan 24                  | Sally Researcher                            | s grant123<br>HIS-17- BAHR-7 | Waiting for Core to Agree | Losley Bech<br>\$1,000.00          | 204                                        |  |  |  |  |  |

Step 4: Click "Print" and verify the check boxes next to "Overview" and "Forms" are selected

**Step 5:** Click "Web" and allow all pop-ups to complete the printing process

**Step 6:** Bring the printed copy of your request to the Histology core with your specimens

|                                                                                  | Cancel                                                                                                    | Step 4: Click "Print" and<br>verify the check boxes next to<br>"Overview" and "Forms" are<br>selected |                         | About Our Core Re<br>prin<br>you<br>the H        | <b>5 6:</b> Bring the<br>nted copy of<br>ur request to<br>distology core<br>with your | uests [] |
|----------------------------------------------------------------------------------|----------------------------------------------------------------------------------------------------|----------------------------------------------------------------------------------------------------|-------------------------|--------------------------------------------------|---------------------------------------------------------------------------------------|----------|
| g within active request<br>se the filter panels in the<br>e Filters<br>mds<br>60 | Active view<br>2 Overview<br>Payment Information<br>Charges<br>Milestones<br>2 Forms<br>3 Samples<br>Comments<br>Attachment List<br>History<br>Contact Information |                                                                                                    |                         |                                                  |                                                                                       |          |
| ils Approved (5)<br>ing (2)<br>Center in Agre (1)<br>ory<br>Step 5: Click "Woh"  | web pdf<br>track work<br>labels<br>RL: https://my.ilabsolution<br>polated Data:                                                                                    | ns_com/sc/4086/histology-laboratory?ta                                                                | ib=requests&sid=1118059 |                                                  |                                                                                       |          |
| allow all pop-ups                                                                |                                                                                                    | nolas White<br>chtold_Lesley (JAX) Lab                                                                | HIS17- BECH-12          | Waiting for Core to Begin<br>Embedded - finished |                                                                                       |          |